# MANUAL DE INSTALAÇÃO E UTILIZAÇÃO

# **ROCKER DONGLE**

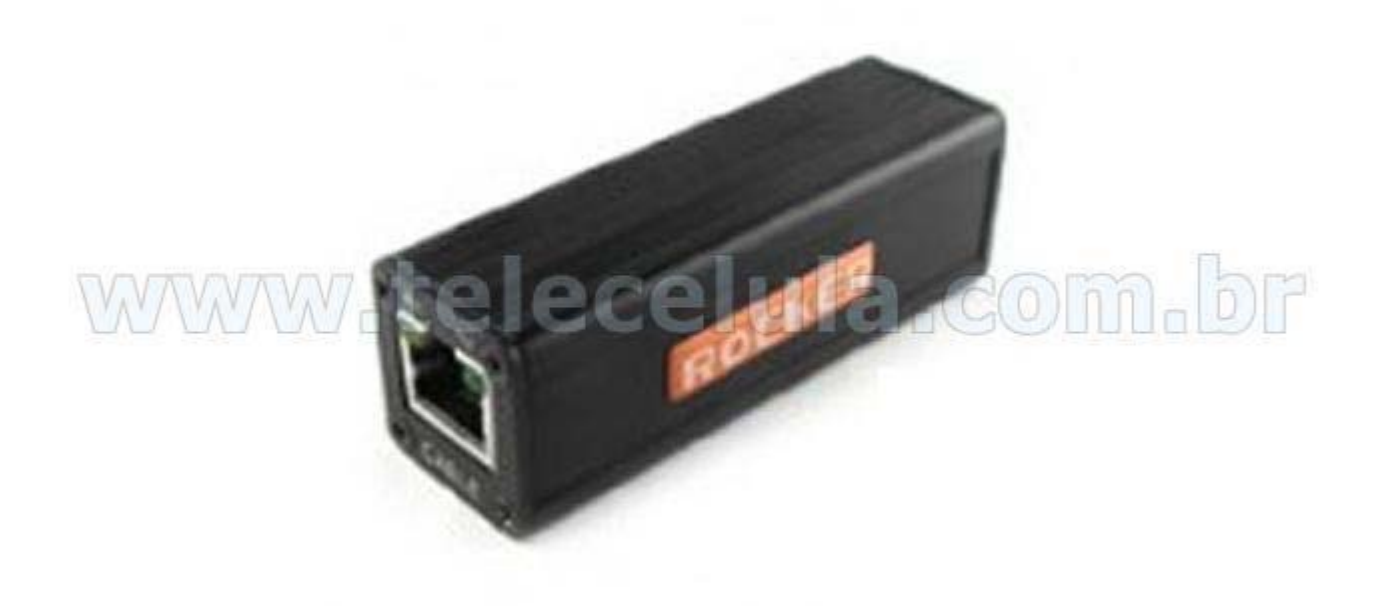

Edição 1.00

www.telecelula.com.br

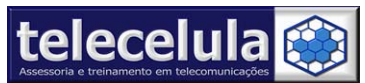

2

| <ol> <li>INTRODUÇÃO – Instalação, Termo de Garantia e Suporte Técnico</li> <li>1.1 Instalação</li> </ol> | 3     |
|----------------------------------------------------------------------------------------------------|-------|
| 1.1.1 Instalação de Drivers da porta de comunicação interna Rocker Dongle BOX                            | 4     |
| 2. NOÇOES INICIAIS                                                                                       | 7     |
| 2.1 Conexões do Box                                                                                      | 7     |
| 2.2 Cabos de Comunicação Fornecidos                                                                      | 7     |
| 2.4 MotoRocker Software                                                                                  | 8     |
| 2.5 Aparelhos Suportados                                                                                 | 8     |
| 2.5.1 Como identificar corretamente os aparelhos                                                         | 10    |
| 2.5.2 Aparelhos/Modelos/Versões de BOOT que aceitam desbloqueio/conexão SEM TES                          | Т     |
| POINT                                                                                                    | 10    |
| 3. DESBLOQUEIO DE CARTÃO SIM (UNLOCK) – Plataforma P2K                                                   | 13    |
| 3.1. Desbloqueio COM TEST POINT                                                                          | 13    |
| 3.2. Desbloqueio SEM TEST POINT com upgrade (Veja versões de boot compatíveis)                           | 15    |
| 3.3 Desbloqueio A1200                                                                                    | 17    |
| 4. ATUALIZAÇÃO DE SOFTWARE – Plataforma P2K                                                              | 18    |
| 4.1. Conhecimentos Necessários                                                                           | 18    |
| 4.1.1. Arquivos FLASH PADRÃO ROCKER DONGLE (ARQUIVOS DO TIPO ROCKER FILES                                | ,     |
| .RNFS, RDF e TODOS ARQUIVOS DO MOTOROLA PST)                                                             | 18    |
| 4.1.2. Arquivos FLASH PADRÃO PST/RSD (ARQUIVOS DO TIPO .SHX e .SBF)                                      | 19    |
| 4.2. Atualização de software k1                                                                          | 20    |
| 4.3. Atualização de Software SEM TEST POINT "PADRÃO" (Veja versões de boot compativ                      | /eis) |
| – Aparelhos LTE, LTE2, POG                                                                               | 22    |
| 5. DESBLOQUEIO DE CARTÃO SIM (UNLOCK) – Plataforma ODM                                                   | 25    |
| 5.1. Desbloqueio plataforma ODM                                                                          | 25    |
| 5.2 Procedimento de flash plataforma MOTORLA ODM                                                         | 29    |
|                                                                                                    |       |

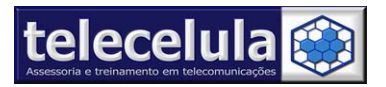

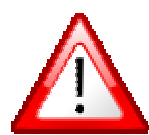

**IMPORTANTE:** É Proibida a divulgação, vinculação, reprodução ou exibição de conteúdo total ou parcial desse manual a terceiros. Esse material é Propriedade intelectual da TELECELULA LTDA, protegido pela lei de Direitos Autorais e copyright nacional ou internacional.

# 1. INTRODUÇÃO – Instalação, Termo de Garantia e Suporte Técnico

Parabéns por adquirir um produto 100% original, com garantia e suporte telecelula!

Leia com atenção os procedimentos desse manual antes de utilizar seu box!

Requerimento mínimo para a utilização do box:

#### Software:

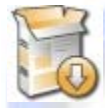

Windows XP Professional SP2. Anti-Vírus: Norton 2004 ou superior. Acesso a Internet para atualização.

#### Hardware:

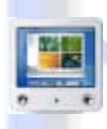

Pentium IV 1.4 GHz ou superior 512 MB Memória RAM

80 GB de disco rígido

02 Portas USB livre para uso da BOX.

# 1.1 Instalação

- a) Sem conectar o "Rocker Dongle" no computador, insira o "CD Rocker Dongle" no leitor de CD do seu computador (PC), abra os arquivos contidos no cd e execute e instale os três executáveis nessa ordem:
- b) RockerDongleSetup\_v1.04(2)
- c) MotoRockerV2.11
- d) ODMRockerV1.12.
- e) Após instalar os softwares reinicie o computador.
- f) Conecte a "Rocker Dongle" em uma entrada USB do seu computador.
- g) Um assistente de instalação de HARDWARE será exibido, MANTENHA O CD dentro do seu computador e siga as instruções a seguir.

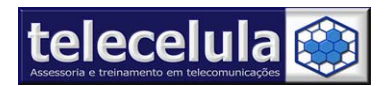

4

# 1.1.1 Instalação de Drivers da porta de comunicação interna Rocker Dongle BOX

Figura 1 - Marque a opção: "Não, não agora" e clique em "Avançar"

| 5. | Bem-vindo ao 'Assistente para                                                                                                    |  |
|----|----------------------------------------------------------------------------------------------------|--|
|    | adicionar novo hardware'                                                                                                    |  |
|    | O Windows irá procurar por software atual e atualizado em seu<br>computador, no CD de instalação de hardware ou no site do<br>Windows Update (com a sua permissão). |  |
|    | Leia nossa política de segurança                                                                                                    |  |
|    | 0 Windows pode se conectar ao site do Windows Update para<br>procurar software?                                                                                     |  |
|    | Sim, somente desta vez                                                                                                    |  |
|    | Sim, agora e sempre que me conectar a um dispositivo                                                                                                    |  |
|    | Não, não agora                                                                                                    |  |
|    |                                                                                                    |  |
|    | Clique em 'Avançar' para continuar.                                                                                                    |  |
|    |                                                                                                    |  |

Figura 2 - Marque a opção: "Instalar de uma lista ou local específico" e clique em "Avançar".

| 5                                                                                          |
|--------------------------------------------------------------------------------------------|
| Este assistente o ajudará a instalar o software para:                                      |
| RockerDongle Box                                                                           |
| Se o hardware tiver sido fornecido com um CD<br>ou disquete de instalação, insira-o agora. |
| O que você deseja que o assistente faça?                                                   |
| O Instalar o software automaticamente (recomendável)                                       |
| Instalar de uma lista ou local específico (avançado)                                       |
| Clique em 'Avançar' para continuar.                                                        |
|                                                                                            |

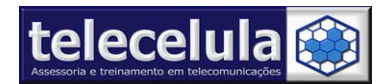

Fi

#### Figura 3 – Clique em "Procurar" e indique o diretório C:Arquivos de programas\Rocker Dongle\BoxDriver. E clique "avançar".

| colha as        | opções de pesquisa e instalação.                                                                                                    |  |  |
|-----------------|----------------------------------------------------------------------------------------------------|--|--|
| Proce           | urar o melhor driver nestes locais.                                                                                                    |  |  |
| Use a<br>camir  | as caixas de seleção abaixo para limitar ou expandir a pesquisa padrão, que inclui<br>nhos locais e mídia removível. Será instalado o melhor driver encontrado.                                                                                                    |  |  |
|                 | Pesquisar mídia removível (disquete, CD-ROM)                                                                                                    |  |  |
| <b>二&gt;</b> ⊵  | Incluir este local na pesquisa:                                                                                                    |  |  |
|                 | C:\Arquivos de programas\Rocker Dongle\BoxDrive 🗸 Procurar                                                                                                    |  |  |
| ○ Não           | pesquisar. Escolherei o driver a ser instalado.                                                                                                    |  |  |
| Esco<br>garar   | lha esta opção para selecionar o driver de dispositivo na lista. O Windows não<br>ite que o driver selecionado será a melhor escolha para o hardware.                                                                                                    |  |  |
|                 |                                                                                                    |  |  |
|                 |                                                                                                    |  |  |
| - Cli<br>alação | que em "CONTINUAR ASSIM MESMO"                                                                                                    |  |  |
| - Cli<br>alação | que em "CONTINUAR ASSIM MESMO"<br>de hardware                                                                                                    |  |  |
| - Cli<br>alação | que em "CONTINUAR ASSIM MESMO"<br>de hardware<br>0 software que você está instalando para este hardware:<br>UC-10 USB Composite Device                                                                                                    |  |  |
| - Cli<br>alação | que em "CONTINUAR ASSIM MESMO"<br>de hardware<br>0 software que você está instalando para este hardware:<br>UC-10 USB Composite Device                                                                                                    |  |  |
| - Cli<br>alação | que em "CONTINUAR ASSIM MESMO"<br>de hardware<br>0 software que você está instalando para este hardware:<br>UC-10 USB Composite Device<br>não passou no teste do logotipo do Windows que verifica sua<br>compatibilidade com o Windows XP.<br>(Por que este teste é importante.)                                                                                                    |  |  |
| - Cli<br>alação | que em "CONTINUAR ASSIM MESMO"<br>de hardware<br>0 software que você está instalando para este hardware:<br>UC-10 USB Composite Device<br>não passou no teste do logotipo do Windows que verifica sua<br>compatibilidade com o Windows XP.<br>(Por que este teste é importante.)<br>A continuação da instalação deste software pode<br>prejudicar ou desestabilizar o correto funcionamento do<br>sistema no momento ou no futuro. A Microsoft |  |  |

ht

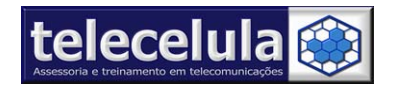

6

#### Figura 4 - Clique em concluir.

| Assistente para adicionar | novo hardware                                                                                                    |  |
|---------------------------|----------------------------------------------------------------------------------------------------|--|
|                           | Concluindo o 'Assistente para<br>adicionar novo hardware'<br>O assistente terminou de instalar o software para:<br>RockerDongle Box |  |
|                           | Clique em 'Concluir' para fechar o assistente.                                                                                      |  |

Novamente o WINDOWS solicitara o assistente de "Novo Hardware Encontrado", repita o mesmo processo acima.

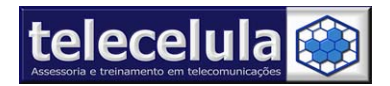

# 2. NOÇÕES INICIAIS

Nessa seção serão abordados tópicos de conexões de cabos, layout do programa, cabos e atualização do box.

# 2.1 Conexões do Box

O Painel frontal da "ROCKER DONGLE" é composto de UMA entrada RJ-45 de nome

"CABLE". No painel traseiro temos a entrada USB PORT, para conexão com o computador. Na

lateral da box temos uma porta usb que **pode** ser usada para desbloqueio ou flash.

Entrada "CABLE" – Entrada para cabo dos telefones ODM.

Entrada "USB PORT" – Utilizada para comunicação USB entre "BOX" e "COMPUTADOR".

Entrada "USB HUB" – Utilizada para cabos dos telefones P2K.

# 2.2 Cabos de Comunicação Fornecidos

- Cabos para conexão entre o aparelho e o BOX.
  - Cabo usb f3
  - Cabo usb motc330
  - Cabo usb mot v66
  - Cabo USB A-B
  - Cabo serial t190 opcional
- Cabos para conexão entre o aparelho e o computador, esses cabos devem ser conectados diretamente em uma entrada USB DO SEU COMPUTADOR.
- Cabo USB (A-B), para conexão entre box e computador.

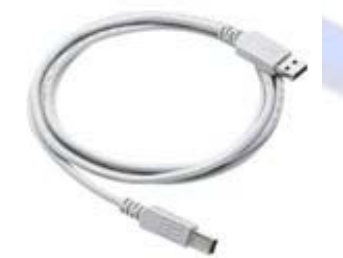

Figura 2 - Cabo USB A-B (Conexão PC/BOX)

7

# 2.4 MotoRocker Software

| 2 MotoRocker PC Sot                                                               | tware. Version 2.11 (Motorola V551, R47)     | ) ×                           |
|-----------------------------------------------------------------------------------|----------------------------------------------|-------------------------------|
| Service Miscellaneous Se                                                          | ttings & Support                             |                               |
| C Settings                                                                        | Backup                                       | 1                             |
| B47                                                                               | Backup Booteore                              | Connect                       |
| Motorola V551                                                                     | Backup PDS                                   | <u>Execute</u>                |
| Motorola A1200<br>Motorola A630<br>Motorola A630                                  | Backup Codagroup                             | Use signed RAMDLD             |
| Motorola A835<br>Motorola A845<br>Motorola C380<br>Motorola C385<br>Motorola C390 |                                              | <u>R</u> epair <u>U</u> nlock |
| Motorola C651<br>Motorola C975<br>Motorola C980<br>Motorola E1<br>Motorola E1000  | prte5\Desktop\v3\R374_G_0E.40.3ER_A_LP0034_I | DRM0001) Write package        |
| Motorola E1070<br>Motorola E2<br>Motorola E375                                    | 0%                                           | j                             |
| Not connected                                                                     |                                              |                               |
| Dongle SN: A4BF-B511-59E2-70                                                      | 181                                          | Motorola V551 USB             |

# 2.5 Aparelhos Suportados

Abaixo a listagem completa de aparelhos suportados pela Rocker:

- Motorola A1200
- Motorola A630
- Motorola C380
- Motorola C385
- Motorola C390
- Motorola C650
- Motorola C651
- Motorola C975
- Motorola C980
- Motorola E1000
- Motorola E1070
- Motorola E370
- Motorola E375
- Motorola E378i
- Motorola E380
- Motorola E396
- Motorola E398
- Motorola E550
- Motorola E1 ROKR
- Motorola E770vMotorola V3
- Motorola V3b (R37A)
- Motorola V3r

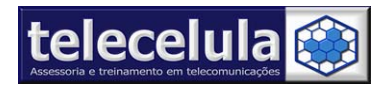

- Motorola V3iTunes
- Motorola V3i
- Motorola V3x
- Motorola V3x Refresh
- Motorola V80
- Motorola V180
- Motorola V186
- Motorola V188
- Motorola V190
- Motorola V191
- Motorola V195
- Motorola V220
- Motorola V226
- Motorola V235
- Motorola V300
- Motorola V303
- Motorola V330
- Motorola V360
- Motorola V360v
- Motorola V400
- Motorola V500
- Motorola V505
- Motorola V525
- Motorola V525M
- Motorola V547
- Motorola V545
- Motorola V550
- Motorola V557
- Motorola V551
- Motorola V600
- Motorola V620
- Motorola V635
- Motorola v975
- Motorola V980
- Motorola v1050
- Motorola V1075
- Motorola V1150
- Motorola U6PEBL
- Motorola L2
- Motorola L6
- Motorola L7SLVR
- Motorola L7iTunes
- Motorola K1 KRZR
- Motorola V3r R3443U2
- Motorola V3t R3443H3
- Motorola V3t R3443U5
- Motorola Z3 RIZR

Dentre todos os MODELOS COMERCIAIS listados, EXCETO OS MODELOS LISTADOS EM 2.5.2 necessitam de Test-Point para operação.

#### Telecelula Assessoria e Treinamento em Telecomunicações Ltda

Av: Getúlio Vargas, 101 – Conj. 102 - Funcionários. - Belo Horizonte – Minas Gerais - CEP: 30112-020 Fone: (31) 2112 3200 – Fax: (31) 2112-3221 - E-mail: telecelula@telecelula.com.br - www.telecelula.com.br

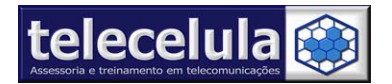

# 2.5.1 Como identificar corretamente os aparelhos

Para verificar se um aparelho pode ou não ser desbloqueado sem TEST POINT é necessário verificar a compatibilidade do aparelho a ser trabalhado com a lista a seguir.

O primeiro passo é identificar o MODELO DE FIRMWARE E VERSÃO DE BOOT do aparelho a ser trabalhado.

Para identificar o MODELO DE FIRMWARE E VERSÃO DE BOOT do aparelho a ser trabalho, você deverá colocar o aparelho em MODO DE BOOT.

Para colocar o aparelho em MODO DE BOOT, siga os passos a seguir:

- 1. Conecte a bateria TOTALMENTE CARREGADA AO APARELHO.
- Pressione e segure as teclas (\*) + (#) + (Liga/Desliga) simultaneamente por 3 segundos.
- 3. O aparelho entrará em MODO-BOOT exibindo informações na tela conforme abaixo, verifique a versão do Boot-Loader exibida na SEGUNDA

LINHA EXIBIDA DA TELA DO APARELHO. EX.:

- 1 |Boot Loader
- 2 |**0A.30**

<< Versão de BOOT LOADER do

- aparelho
- 3 |SW VERSION:
- 4 | <u>R479\_</u>G\_08.B4.34R << Versão de Software do aparelho
- 5 |\_\_\_\_\_

## 2.5.2 Aparelhos/Modelos/Versões de BOOT que aceitam desbloqueio/conexão SEM TEST POINT

POG phones: MOD. COMERCIAL (MOD. FIRMWARE) - VERSÕES DE BOOT ACEITAS, ...

- V3x (R25221LD\_U) 0671, 0681, 0682, 0683, 0684
- V3x (R252211LD\_U) 0671, 0681, 0682, 0683, 0684
- V3x (R25227LD\_U) 0671, 0681, 0682, 0683, 0684
- E770 (R25221LD\_U) 0671, 0681, 0682, 0683, 0684
- E770 (R252211LD\_U) 0671, 0681, 0682, 0683, 0684
- E1070 (R25221LD\_U) 0671, 0681, 0682, 0683, 0684
- E1070 (R252211LD\_U) 0671, 0681, 0682, 0683, 0684
- V1075 (R25221LD\_U) 0671, 0681, 0682, 0683, 0684

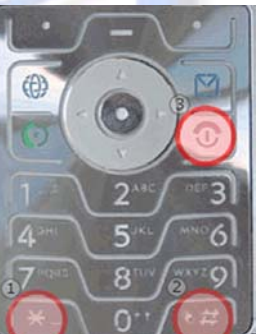

10

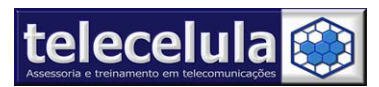

#### **Telecelula Assessoria e Treinamento em Telecomunicações Ltda** Av: Getúlio Vargas, 101 – Conj. 102 - Funcionários. - Belo Horizonte – Minas Gerais - CEP: 30112-020 Fone: (31) 2112 3200 – Fax: (31) 2112-3221 - E-mail: telecelula@telecelula.com.br - www.telecelula.com.br

- V1075 (R252211LD\_U) 0671, 0681, 0682, 0683, 0684
- V1150 (R25221LD\_U) 0671, 0681, 0682, 0683, 0684
- V1150 (R252211LD\_U) 0671, 0681, 0682, 0683, 0684
- E1000 (E1000\_U) 0636
- E1000 (R26LD\_U) 0636
- C975 (R24\_U\_xx\_2x\_xx) 0636
- C975 (R245\_U\_xx\_2x\_xx) 0636
- C975 (R26\_U\_xx\_2x\_xx) 0636
- C975 (R24\_U\_xx\_3x\_xx) 0636
- C975 (R245\_U\_xx\_3x\_xx) 0636
- C975 (R26\_U\_xx\_3x\_xx) 0636
- C980 (R24\_U\_xx\_2x\_xx) 0636
- C980 (R245\_U\_xx\_2x\_xx) 0636
- C980 (R26\_U\_xx\_2x\_xx) 0636
- C980 (R24\_U\_xx\_3x\_xx) 0636
- C980 (R245\_U\_xx\_3x\_xx) 0636
- C980 (R26\_U\_xx\_3x\_xx) 0636
- V975 (R24\_U\_xx\_2x\_xx) 0636
- V975 (R245\_U\_xx\_2x\_xx) 0636
- V975 (R26\_U\_xx\_2x\_xx) 0636
- V975 (R24\_U\_xx\_3x\_xx) 0636
- V975 (R245\_U\_xx\_3x\_xx) 0636
- V975 (R26\_U\_xx\_3x\_xx) 0636
- V980 (R24\_U\_xx\_2x\_xx) 0636
- V980 (R245\_U\_xx\_2x\_xx) 0636
- V980 (R26\_U\_xx\_2x\_xx) 0636
- V980 (R24\_U\_xx\_3x\_xx) 0636
- V980 (R245\_U\_xx\_3x\_xx) 0636
- V980 (R26\_U\_xx\_3x\_xx) 0636
- V1050 (R26LD\_U) 0636

#### LTE2 phones:

- L7 (R4513\_G) 08A0, 08D0
- L7 (R44419\_G) 08A0, 08D0
- L7 (R4517\_G) 0A20
- V235 (R3512\_G) 08A0, 08D0, 08E0
- V360 (R4513\_G) 08A0, 08D0
- V360 (R44419 G) 08A0, 08D0
- V360 (R4517\_G) 0A20
- V3i (R479\_G) 0A30, 0A40
- V3i (R47A\_G) 0A30, 0A40
- V3i (R3443H3\_G) 0A30, 0A40, 0A42
- V3r (R4515 G) 0A30, 0A40
- V3r (R3443U2\_G) 0A30, 0A40, 0A42

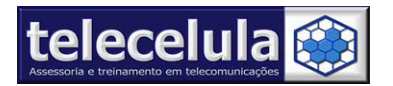

#### LTE phones:

- E1 (R373\_G) 0A02, 0A04, 0A05
- L2 (R3511\_G) 08A0, 08D0, 08D5
- L2 (R3517\_G) 08A0, 08D0, 08D5
- L6 (R3511\_G) 08A0, 08D0, 08D5
- L6 (R3517\_G) 08A0, 08D0, 08D5
- V19x (R3511\_G) 08A0, 08D0, 08D5
- V19x (R3517\_G) 08A0, 08D0, 08D5
- U6 (R478\_G) 08A1
- V3 (R374) 0828, 0829
- V557 (R4512\_G) 08B0

TODAS AS OUTRAS VERSÕES DE BOOT DOS APARELHOS LISTADOS AQUI PRECISAM DE TEST POINT.

TODOS OS MODELOS QUE CONSTAM COMO COMPATÍVEL E NÃO CONSTAM NA LISTA DE DESBLOQUEIO SEM TEST POINT, SÓ ACEITAM DESBLOQUEIO UTILIZANDO O TEST POINT.

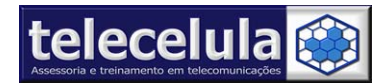

# **3. DESBLOQUEIO DE CARTÃO SIM (UNLOCK) – Plataforma P2K**

Nessa seção serão abordados os principais procedimentos de operação do box, como desbloqueio de cartão SIM para todas as operadoras.

# 3.1. Desbloqueio COM TEST POINT

- 1. Desmonte o aparelho a ser trabalhado (inclusive LCD e placa teclado (quando houver)).
- 2. Conecte a ROCKER DONGLE em uma entrada USB do seu computador.
- 3. Execute o programa MOTOROCKER.
- Selecione o modelo a ser trabalhado na opção SETTINGS, observando com atenção o modelo COMERCIAL e modelo de SOFTWARE do aparelho.

| Service Miscellaneous Settings & S | Support                                                 |
|------------------------------------|---------------------------------------------------------|
| Settings                           | Backup                                                  |
| R4527 🌏                            | <ul> <li>Backup Bootcore</li> <li>Backup PDS</li> </ul> |
| Motorola K1 🌏                      | Backup Panie                                            |
| Connect over testpoint (TP)        | Backup Fulliash                                         |

Figura 3 - Selecione o modelo do aparelho a ser trabalhado.

- 5. Marque a opção CONNECT OVER TEST POINT (TP)
- Conecte o cabo de TEST POINT no negativo da placa e a outra ponta do cabo conecte de acordo com a foto do teste point disponível no suporte técnico.
- 7. Conecte o **cabo do aparelho a ser trabalhado** na porta usb do seu computador.
- 8. Conecte o cabo do aparelho a ser trabalhado ao conector de dados do aparelho.

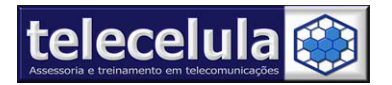

- Com aparelho sem alimentação conecte teste point de acordo com a foto do modelo do aparelho.
- 10. Alimente o aparelho com 3.9volts já com teste point conectado e aguarde o programa encontrar o aparelho.

0% Connected: Motorola Flash (S Blank Neptune LTE2)

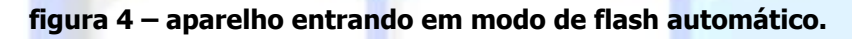

11. Clique no botão **"unlock"** 

 Without TP!!!
 Bepair
 Unlock

#### fig<mark>ura 5 – Clique no</mark> botão unlock

12. Aguarde a mensagem **unlock ok.** 

| Not conr | iected |  |  |
|----------|--------|--|--|
|----------|--------|--|--|

- figura 6 final do processo desbloqueio, unlock ok.
  - 13. Monte e teste o aparelho.

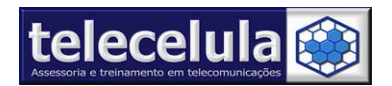

# 3.2. Desbloqueio SEM TEST POINT com upgrade (Veja versões de boot compatíveis)

- 1. Conecte a **ROCKER DONGLE** em uma **entrada USB** do seu computador.
- 2. Execute o programa MOTOROCKER

3. **Selecione o modelo** a ser trabalhado na guia service, observando com atenção o modelo COMERCIAL e modelo de SOFTWARE do aparelho.

| 2 MotoRocker PC Software.          | Version 2.11 (Moto                                            |
|------------------------------------|---------------------------------------------------------------|
| Service Miscellaneous Settings & S | upport                                                        |
| Settings                           | Backup ———                                                    |
| R252211LD 📀                        | Backup Bootcore     Backup PDS                                |
| Motorola V3X 🛛 💎                   | Backup Panic                                                  |
| Connect over testpoint (TP)        | <ul> <li>Backup Cotagoup</li> <li>Backup Fullilash</li> </ul> |

figura 7 – Selecione o modelo e a versão de software do aparelho.

4. Conecte o cabo do aparelho a ser trabalhado em uma entrada USB do seu computador.

- 5. Conecte a bateria no aparelho. OBS bateria tem que esta totalmente carregada
- 6. Coloque o aparelho ligado no cabo.
- 7. Clique em "WITHOUT TP!!!".

8. Nesse momento o programa irar fazer um downgrade no aparelho e irar exibir uma mensagem, para que remova a bateria e aguarde o aparelho ligar se não ligar coloque em boot manual.

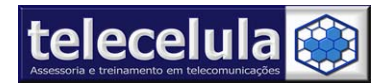

16

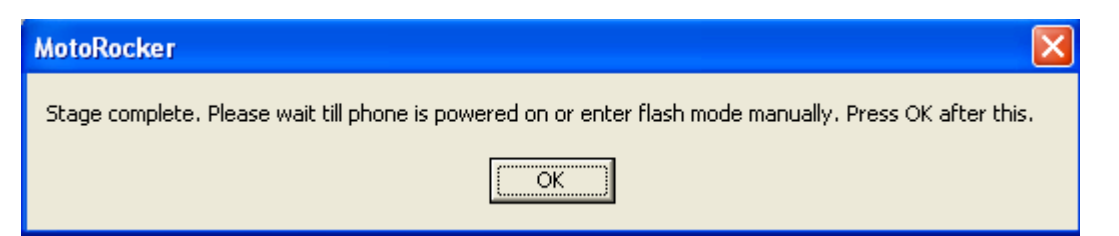

figura 8 -Remova a bateria e aguarde o aparelho ligar se não ligar coloque em boot manual

9. Aguarde programa abrir outra janela dizendo remova a bateria remova o cabo conecte a bateria conecte o cabo e pressione ok

| lank mode prepared. | Unplug cable, remove battery | /, insert battery, insert cable. Pr | ess OK when ready            |
|---------------------|------------------------------|-------------------------------------|------------------------------|
|                     |                              | OK ]                                |                              |
| ura 9 - Remova      | a bateria remova o ca        | abo conecte a bateria co            | onecte o cabo e pressione ok |
|                     |                              |                                     |                              |
|                     |                              |                                     |                              |
| 9. Aquarde a        | parecer à mensagem           | " <b>DONE</b> " e teste o ar        | arelho.                      |
| 9. Aguarde a        | oarecer à mensagem           | n " <b>DONE</b> " e teste o ap      | arelho.                      |

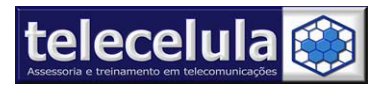

#### Telecelula Assessoria e Treinamento em Telecomunicações Ltda Av: Getúlio Vargas, 101 – Conj. 102 - Funcionários. - Belo Horizonte – Minas Gerais - CEP: 30112-020 Fone: (31) 2112 3200 – Fax: (31) 2112-3221 - E-mail: telecelula@telecelula.com.br - www.telecelula.com.br

# 3.3 Desbloqueio A1200

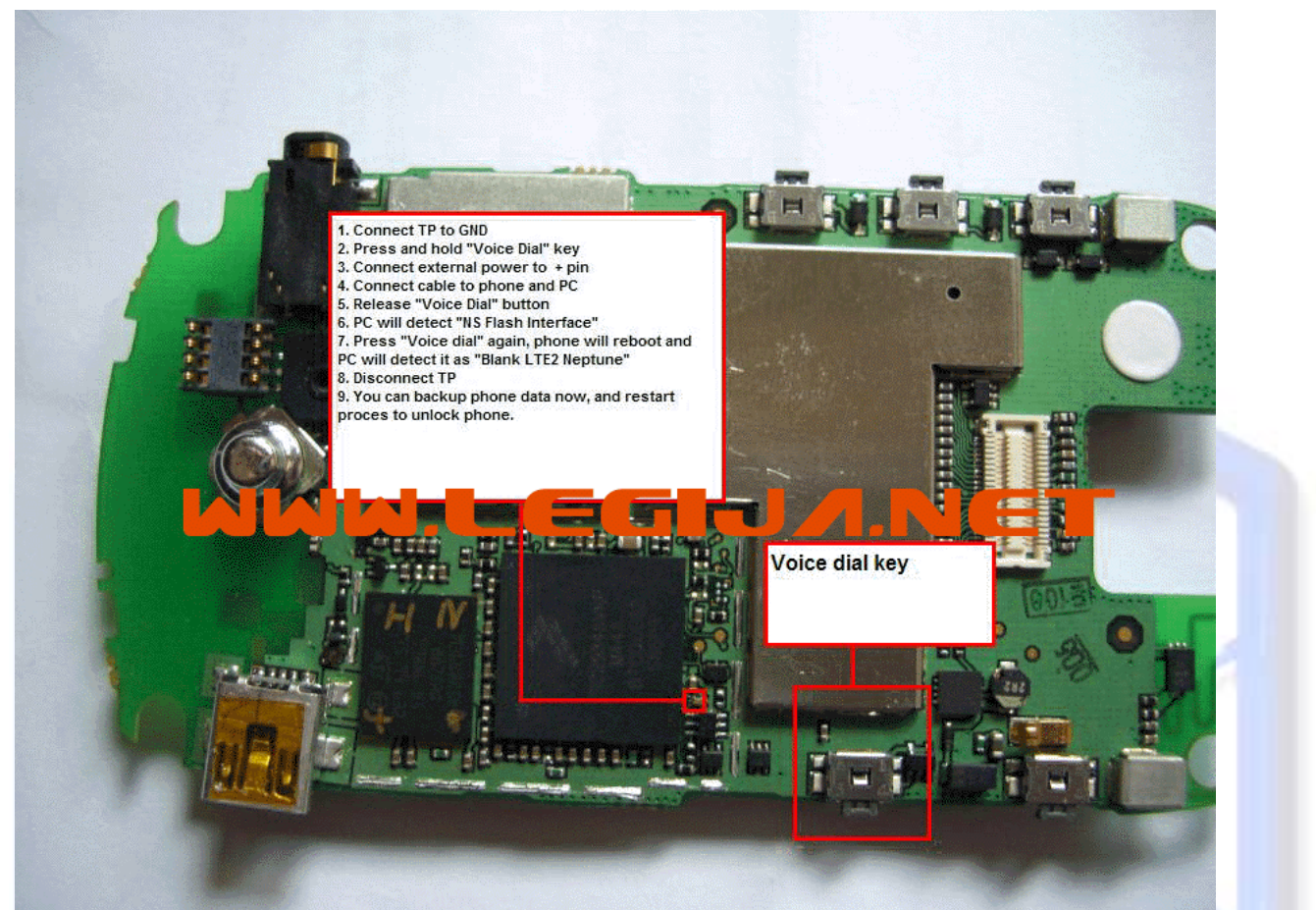

#### Figura 11 - Teste Point A1200

- 1. Conecte o Test Point (Ligue o ponto indicado ao GND)
- 2. Pressione e segure botão "VOICE DIAL"
- Alimente o celular com uma fonte de alimentação de bancada, com 3,8v. Atenção para não inverter os terminais positivos e negativos.
- 4. Conecte o cabo Mini-USB ao celular e computador
- 5. Solte o botão "VOICE DIAL"
- 6. O Computador deverá detectar o celular em modo "NS Flash Interface"
- De um toque no botão "VOICE DIAL" celular deverá reiniciar e o computador deverá detectar o celular em modo "BLANK LTE2 Neptune"
- 8. Desconecte o Test Point sem remover a alimentação e cabo mini usb
- Clica em "Unlock" e aguarde finalizar o desbloqueio. Ao término monte o aparelho e execute um teste.

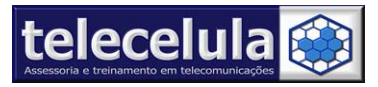

# 4. ATUALIZAÇÃO DE SOFTWARE – Plataforma P2K

Nessa seção serão abordados os procedimentos para atualização de software dos aparelhos P2K, utilizando a **ROCKERDONGLE**.

# 4.1. Conhecimentos Necessários

Antes de iniciar o processo de flash, é importante conhecermos os tipos de arquivos disponíveis para flash utilizando a **ROCKERDONGLE**.

# 4.1.1. Arquivos FLASH PADRÃO ROCKER DONGLE (ARQUIVOS DO TIPO ROCKER FILES .RNFS, RDF e TODOS ARQUIVOS DO MOTOROLA PST)

Para identificar qual é o <u>(SOFTWRE) MODELO APARELHO</u> a ser trabalhado, consulte o tópico "2.5.1 Como identificar corretamente um aparelho" desse manual.

Para identificar o **<u>TIPO DE ARQUIVO</u>** indicado para o seu caso, verifique a descrição e indicações de tipos abaixo:

# FULL FLASH

Arquivos **FULL FLASH** são arquivos COMPLETOS, que atualizam as áreas de **PDS** (Área de configurações e dados de funcionamento protegidos pelo sistema), **FIRMWARE:** (Programa de funcionamento), **FLEX** (Padronização de Operadora e Definições de funcionamento e usuário) e **IDIOMA** (Idioma da interface de usuário).

**INDICAÇÃO:** Atualizar aparelhos que não ligam, porém entram em modo boot ou aparelhos que não ligam, não entram em modo boot, porém são reconhecidos com TEST POINT.

# **RE-FLASH**

Arquivos Re-Flash atualizam penas a área de **FIRMWARE** (Programa de funcionamento) do aparelho.

**INDICAÇÃO:** Atualizar aparelhos que ligam normalmente, porém apresentam falhas de execução no software.

18

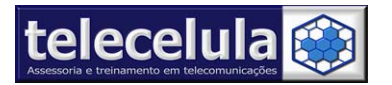

19

### PACOTE IDIOMA PT-BR

Arquivos de flash apenas da área de idioma, (language LP 0003) contendo idioma português Brasil.

**INDICAÇÃO:** Atualizar aparelhos que ligam normalmente, porém, não tem disponível o IDIOMA PORTUGUÊS BRASIL.

## **BOOT FILES**

Arquivos que contem a parte mais baixa do software do celular, chegando mais próxima do nível de hardware, é ela responsável, por exemplo, pelo arranque do celular, pela conexão entre o aparelho e o computador e exibir as informações na tela quando o mesmo é colocado em modo boot. Em geral essa área só é atualizável separadamente. Após a atualização da área de boot é necessária a aplicação de um FULL FLASH.

**INDICAÇÃO:** Atualizar aparelhos que não ligam normalmente e não entra em modo boot. Só podem ser reconhecidos pelo programa com TEST POINT.

# 4.1.2. Arquivos FLASH PADRÃO PST/RSD (ARQUIVOS DO TIPO .SHX e .SBF)

Com a UBL você poderá trabalhar também com os arquivo originais motorola (SHX e SBF). Os arquivos PST não são instalados junto aos CD´S de instalação. Você poderá solicitar um arquivo ao suporte técnico, dentro do seu período de suporte, sempre que necessário. Após instalados os arquivos PST ficam na pasta padrão: C:\MOTOROLA\ FLASH MESTRE PST\(SOFTWRE) MODELO APARELHO\TIPO DE ARQUIVO\VERSÃO DE SOFTWARE

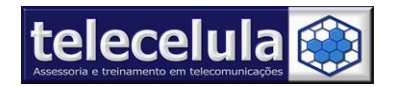

# 4.2. Atualização de software k1

- 1. Desmonte o aparelho a ser trabalhado (inclusive LCD e placa teclado (quando houver)).
- 2. Conecte a ROCKER DONGLE em uma entrada USB do seu computador.
- 3. Execute o programa **MOTOROCKER**
- Selecione o modelo a ser trabalhado na opção SETTINGS, observando com atenção o modelo COMERCIAL e modelo de SOFTWARE do aparelho.

| Service Miscellaneous Settings & S | upport                                                          |
|------------------------------------|-----------------------------------------------------------------|
| Settings                           | Backup                                                          |
| R4527 📀                            | <ul> <li>Backup Bootcore</li> <li>Backup PD5</li> </ul>         |
| Motorola K1 🛛 💎                    | Backup Panic                                                    |
| Connect over testpoint (TP)        | <ul> <li>Backup Collegioup</li> <li>Backup Fullitash</li> </ul> |

Figura 12 - Selecione o modelo do aparelho a ser trabalhado.

- 5. Conecte o cabo do aparelho a ser trabalhado em uma entrada USB do seu computador.
- 6. Conecte o cabo do aparelho a ser trabalhado ao conector de dados do aparelho.
- Selecione o arquivo "Write package" do aparelho desejado, clicando no botão [...] para selecionar arquivo. Para localizar os arquivos flash, vá a pasta padrão C:\Motorola\Flash Mestre PST\K1 GSM\KI ROCKER\(SOFTWRE) MODELO APARELHO\TIPO ARQUIVO\ VERSÃO

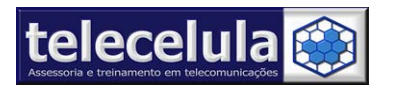

Elashin

21

| - Idoning                                                                          |                       |
|------------------------------------------------------------------------------------|-----------------------|
| C:\Motorola\Flash Mestre PST\K1 GSM\KI ROCKER\Retail_R4527_G_08.22.11R_PDS013_LP 📟 | <u>W</u> rite package |
|                                                                                    | Write Janguage        |

figura 13 – Selecione o arquivo flash.

- 8. Clique no botão "WRITE PACKAGE" para começar o processo de flash.
- No final do processo o programa irar exibir a mensagem "write completed ok" e teste o aparelho.

| Not connected             |           |  |  |
|---------------------------|-----------|--|--|
| rite Completed OK         |           |  |  |
| 14 – Final do processo de | flash K1. |  |  |
|                           |           |  |  |
|                           |           |  |  |
|                           |           |  |  |
|                           |           |  |  |
|                           |           |  |  |
|                           |           |  |  |
|                           |           |  |  |
|                           |           |  |  |
|                           |           |  |  |
|                           |           |  |  |
|                           |           |  |  |
|                           |           |  |  |
|                           |           |  |  |
|                           |           |  |  |
|                           |           |  |  |

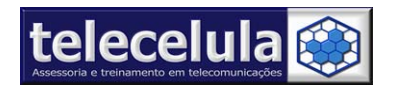

# 4.3. Atualização de Software SEM TEST POINT "PADRÃO" (Veja versões de boot compatíveis) – Aparelhos LTE, LTE2, POG.

- 1. Conecte a **ROCKER DONGLE** em uma **entrada USB** do seu computador.
- 2. Execute o programa MOTOROCKER.
- Selecione o modelo a ser trabalhado na opção SETTINGS, observando com atenção o modelo COMERCIAL e modelo de SOFTWARE do aparelho.

| Service Miscellaneous Settings & S |                                                                |
|------------------------------------|----------------------------------------------------------------|
| C Settings                         | Backup                                                         |
| R3511 📀                            | Backup Bootcore     Backup PDS                                 |
| Motorola V191 🌏                    | O Backup Panie                                                 |
| Connect over testpoint (TP)        | <ul> <li>Backup Lotagroup</li> <li>Backup Fullitash</li> </ul> |

figura 15 - Selecione o modelo do aparelho a ser trabalhado.

- 4. Conecte o cabo do aparelho em uma entrada USB do computador.
- 5. Com alimentação da fonte ou bateria 100% carregada no **aparelho**.
- 6. Selecione o arquivo "Write package" do aparelho desejado, clicando no botão [...] para selecionar arquivo. Para localizar os arquivos flash, vá a pasta padrão C:\Arquivos de Programas\Rocker dongle\Flash Mestre, ou selecione o arquivo que vai esta em C:\Motorola\Flash Mestre PST, verifique o (SOFTWRE) MODELO APARELHO\TIPO ARQUIVO\ VERSÃO, caso o programa não encontre o arquivo mude em tipo do arquivo para Motorola SHX File(\*.shx) e selecione o arquivo.

| t(<br>Asses | elecelul<br>soria e treinamento em telecomuni |                   | Telecelula Assessoria e Treinamento em Teleco<br>Av: Getúlio Vargas, 101 – Conj. 102 - Funcionários Belo H<br>Fone: (31) 2112 3200 – Fax: (31) 2112-3221 - E-mail: telec | omun<br>Iorizon<br>celula@ | <b>icações Ltda</b><br>te – Minas Gerais - (<br>)telecelula.com.br - ( | CEP: 30112-020<br>www.telecelula.com.bi |
|-------------|-----------------------------------------------|-------------------|----------------------------------------------------------------------------------------------------|----------------------------|------------------------------------------------------------------------|-----------------------------------------|
|             | Meus locais de<br>rede                        | Nome do arquivo:  | R3511_G_0A_52_47R_GSUV191TIMBRLA0B3                                                                                                    | •                          | Abrir                                                                  |                                         |
|             |                                               | Arquivos do tipo: | Motorola SHX File (*.shx)                                                                                                    | •                          | Cancelar                                                               |                                         |
|             |                                               | Motorola V191     | Rocker Super Files (*.rsf)<br>Rocker Data Files (*.rdf)<br>Rocker PC Super Files (*.rnsf)<br>Motorola SBE File (*.shf)                                                   |                            |                                                                        |                                         |
|             |                                               |                   | Motorola SHX File (*.shx)<br>All Files (*.*)                                                                                                    |                            |                                                                        |                                         |

figura 16 – Selecione o tipo do arquivo FHX quando não encontrar arquivos do PST

| C:\Motorola\Flash Me: | stre PST\V191 GSM\R3511_G_( | IA_52_47R_GSUV191TIMBRLAC | 183.shx 📖 🌘 | <u>W</u> rite package |
|-----------------------|-----------------------------|---------------------------|-------------|-----------------------|
| 1                     |                             |                           |             | Write Janguage        |

- - 7. Clique no botão "WRITE PACKAGE" para começar a flash.
  - No final do processo o programa irar exibir uma mensagem mostrando que terminou o processo de flash, "done".

| Not connected |                             |
|---------------|-----------------------------|
|               | And And Andrews College and |

figura 18 – final do processo de flash.

9. Se você aplicou um arquivo flash com a linguagem Português-BR (LP003 ou LP001A) teste o aparelho. Caso seja necessária a aplicação de um pacote de idioma Português-BR, selecione o arquivo de idioma do aparelho no botão [...] que vai esta em C:\Arquivos de programas\Rocker Dongle\Pacote de Idioma ou C:\Motorola\Flash Mestre PST\Modelo do aparelho\pacote de idioma.

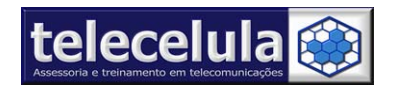

24

| Flashing                                                                     |  |                       |
|------------------------------------------------------------------------------|--|-----------------------|
|                                                                              |  | <u>W</u> rite package |
| C:\Arquivos de programas\Rocker Dongle\v191\LP\R3511_G_0A.53.15R_LP_000D.rdf |  | Write Janguage        |

figura 19 - Selecione o arquivo de linguagem do aparelho.

10. Aguarde o final do processo com a palavra **DONE** e teste o aparelho.

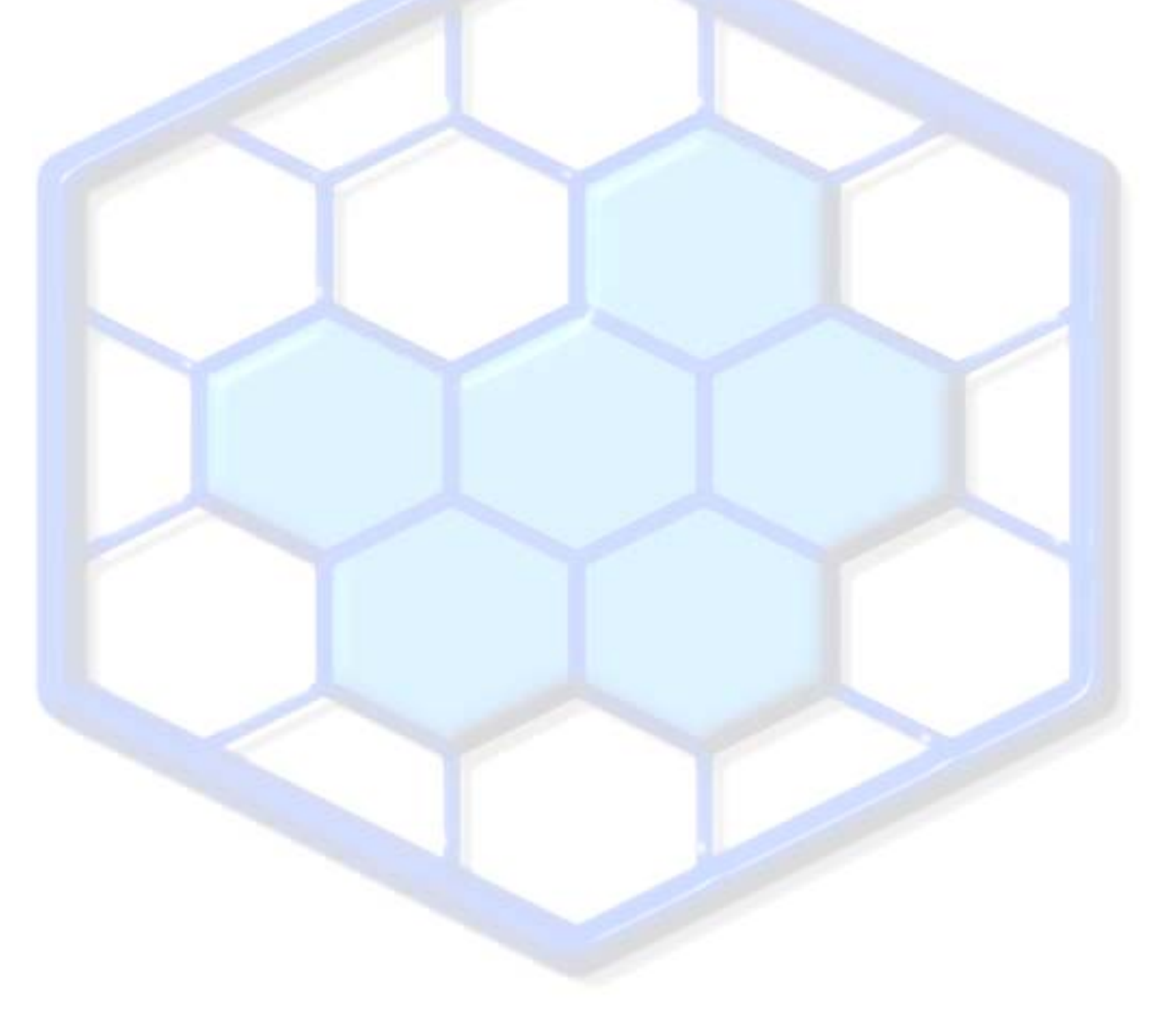

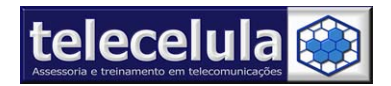

# 5. DESBLOQUEIO DE CARTÃO SIM (UNLOCK) – Plataforma ODM

Nessa seção serão abordados os principais procedimentos de desbloqueio de cartão SIM para a plataforma ODM. Lembramos que para executar os procedimentos abaixo é necessário adquirir o cabo MOTOROLA ACER/ODM opcional. Consulte nosso setor de vendas: 31 2112-3200 Modelos compatíveis: C113, C113a, C114, C115 (NÃO USAR C115i), C116, C117, C118, C121, C139, C140, C257, C261, V175, V176, V177, W220.

# 5.1. Desbloqueio plataforma ODM

- 1. Conecte a Moto Rocker em uma entrada USB do seu computador.
- 2. Execute o programa ODM ROCKER
- 3. Conecte o cabo opcional "MOTOROLA ODM/ACER" em seu computador.
- Selecione a porta de comunicação do cabo opcional "MOTOROLA ODM/ROCKER". (Para cabo tipo serial, selecione COM1. Para cabo USB é necessário verificar a porta que o cabo está respondendo no gerenciador de dispositivos do seu computador.)

| Flash :       | FW :                    |
|---------------|-------------------------|
| IMEI :        | LP:                     |
| Connection op | ions                    |
| COM1          | 🤛 📄 Auto find 🛛 (115200 |
| COM1          | A 🖂 Ilse TP             |
|               |                         |
| COM2          |                         |
| COM2<br>COM3  |                         |

Figura 20 - Selecione a porta de comunicação do cabo OPCIONAL MOTOROLA ACER/ODM

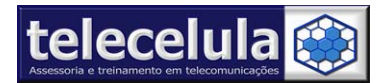

5. Em **SELECT PHONE** selecione o modelo a ser trabalhado.

| - Connection options |   |
|----------------------|---|
| COM1                 | S |
| SELECT PHONE         |   |
| Alcatel Exxx         | ~ |
| Alcatel E801         | - |
| C113(a)/C11x/C122    |   |
| C138/C139/C140       |   |
| C156/C156            |   |
| C168                 |   |
| C257/C261            |   |
| F3                   |   |
| J100                 |   |
| J110/J120i           |   |
| K200/K220            |   |
| L6/L7 I-mode         |   |
| V170/V171/V172/V173  |   |
| V175/V176/V177       |   |
| W220                 | _ |
| ₩375                 | * |

Figura 21 - Selecione o modelo do aparelho a ser trabalhado

- 6. Conecte o cabo a entrada de FONE DE OUVIDO do aparelho a ser trabalhado.
- 7. Conecte a bateria **TOTALMENTE CARREGADA** ao aparelho e mantenha o aparelho desligado.
- 8. Selecione a velocidade a ser trabalhada pelo programa e clique em conect pra fazer a leitura do aparelho.

| Flash :              | FW :                           |
|----------------------|--------------------------------|
| IMEI :               | LP:                            |
| Connection options - |                                |
| COM1                 | 💎 🚍 Auto find 🛛 115200 💎 🖉 👝 – |
| (                    | Conne 🧐 Conne                  |

Figura 19 – Selecione a velocidade a ser trabalhada pelo programa.

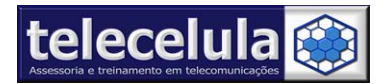

9. Clique no botão "UNLOCK".

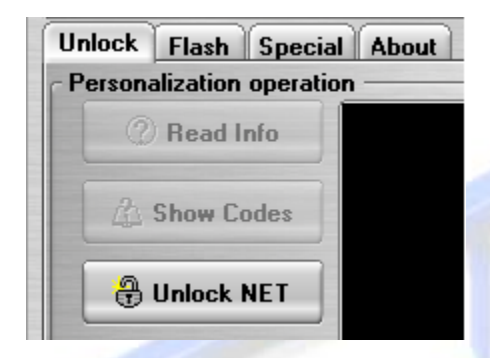

Figura 22 - Clique no botão "UNLOCK"

10. Quando o programa exibir a mensagem: "Check if phone already booted, Power on phone shortly", pressione e mantenha pressionada a tecla liga/desliga do aparelho até que a leitura se inicie.

Motorola ODM Rocker for Rocker Dongle V 1.13
Info window
Check if phone already booted
Power ON phone shortly

Figura 23 - Pressione e mantenha pressionada a tecla LIGA/DESLIGA do aparelho

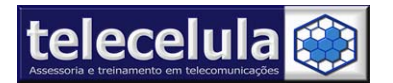

11.O processo de desbloqueio irá iniciar, após o termino do processo a mensagem "UNLOCK COMPLETE" será exibida, indicando o sucesso da operação.

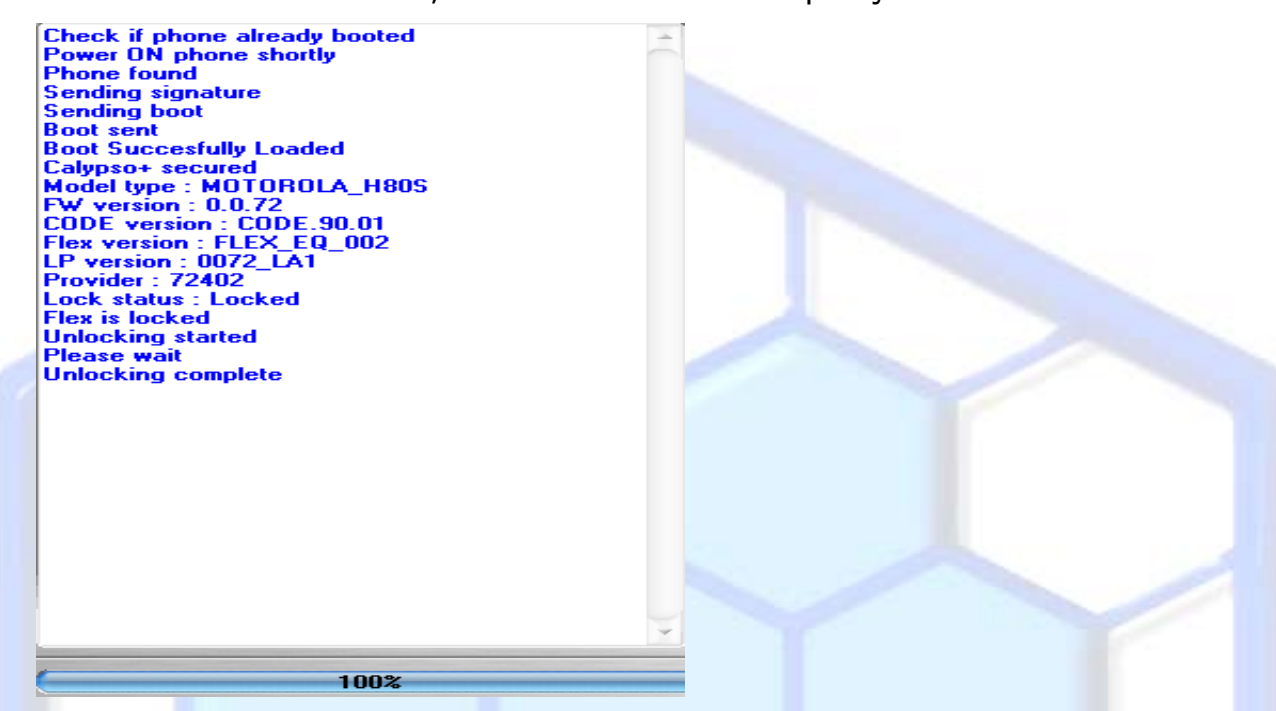

#### Figura 24 - Processo de desbloqueio

12. Remova o aparelho do cabo, remova a bateria do aparelho. Em seguida, teste o aparelho.

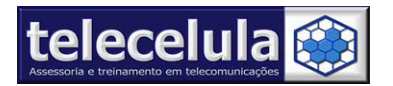

# 5.2 Procedimento de flash plataforma MOTOROLA ODM

- 1) Conecte a Moto Rocker em uma **entrada USB** do seu computador.
- 2) Execute o programa ODM ROCKER
- 3) Conecte o cabo opcional "MOTOROLA ODM/ACER" em seu computador.
- Selecione a porta de comunicação do cabo opcional "MOTOROLA ODM/ROCKER".
   (Para cabo tipo serial, selecione COM1. Para cabo USB é necessário verificar a porta que o cabo está respondendo no gerenciador de dispositivos do seu computador.)

| Connection options  |   |  |  |
|---------------------|---|--|--|
| COM1                | - |  |  |
| SELECT PHONE        |   |  |  |
| Alcatel Exxx        | ^ |  |  |
| Alcatel E801        | _ |  |  |
| C113(a)/C11x/C122   |   |  |  |
| C138/C139/C140      |   |  |  |
| C156/C156           |   |  |  |
| C168                |   |  |  |
| C257/C261           |   |  |  |
| F3                  |   |  |  |
| 1100                | = |  |  |
| 1110/1120:          |   |  |  |
| N 200 / N 220       |   |  |  |
|                     |   |  |  |
| L6/L/ I-MODE        |   |  |  |
| V1/U/V1/1/V1/2/V1/3 |   |  |  |
| V1/5/V1/6/V177      |   |  |  |
| W220                |   |  |  |
| W375                | × |  |  |

figura 25 – Selecione o modelo e a porta de comunicação do programa.

- 5) Conecte o cabo a entrada de FONE DE OUVIDO do aparelho a ser trabalhado.
- 6) Conecte a bateria **TOTALMENTE CARREGADA** ao aparelho e mantenha o aparelho desligado.
- 7) Selecione a velocidade a ser trabalhada pelo programa e clique em "CONNETC" para fazer a leitura do aparelho.

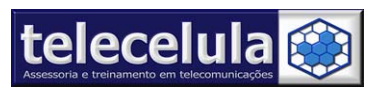

| lash :               | FW :                       |         |
|----------------------|----------------------------|---------|
| IMEL:                | LP:                        |         |
| Connection options – |                            |         |
| COM1                 | 💎 📄 Auto find 🛛 115200 🛷 📄 | _       |
|                      |                            | Connect |

figura 26 – Selecione a velocidade do programa e clique em connect para fazer a leitura do aparelho

8) Clique na guia flash.

| sh operation - |                               |                |  |
|----------------|-------------------------------|----------------|--|
| art mode       |                               |                |  |
| 🕒 Open         |                               |                |  |
| Flash Part     |                               |                |  |
| • Full 😁 FW    | 🖲 LP 😁 Flex 😁 Melody 😁 RSPK 🤅 | • FFS • EEPRUM |  |
|                |                               |                |  |

figura 27 – Selecione a guia flash para fazer o processo.

- 9) Clique em **OPEN** para selecionar o arquivo do aparelho que vai esta em C:\Arquivos de programas\Rocker Dongle\ODMRocker\FLASH\FW.
- 10) Nesse momento o botão **"WRITE**" vai ficar em negrito para clicar e começar o procedimento de flash.

| Unlock Flash Special About                 |                    |
|--------------------------------------------|--------------------|
| Flash operation                            |                    |
| Part mode                                  |                    |
| 📔 📴 Open E:\Arquivos de programas\Rocker D | ongle\ODMRocker\FL |
| Flash Part                                 |                    |
| 🔹 Full 🗢 FW 🗢 LP 🗢 Flex 🗢 Melody 🗢 IMG     | 🔿 FFS 🔿 EEPROM     |
| Read 🗧 Manual name setting                 | 🏹 Write            |

figura 28 – Clique em write para começar o processo de flash.

30

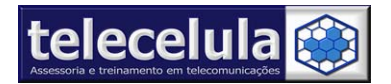

11) No final do processo o programa irar apresentar a mensagem, Flashing completed.

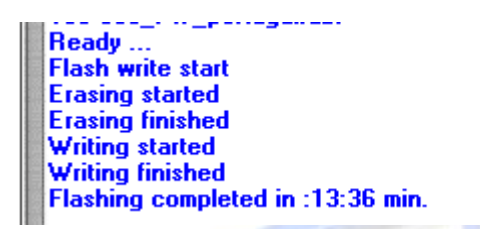

figura 29 – Final do processo de flash, teste o aparelho.

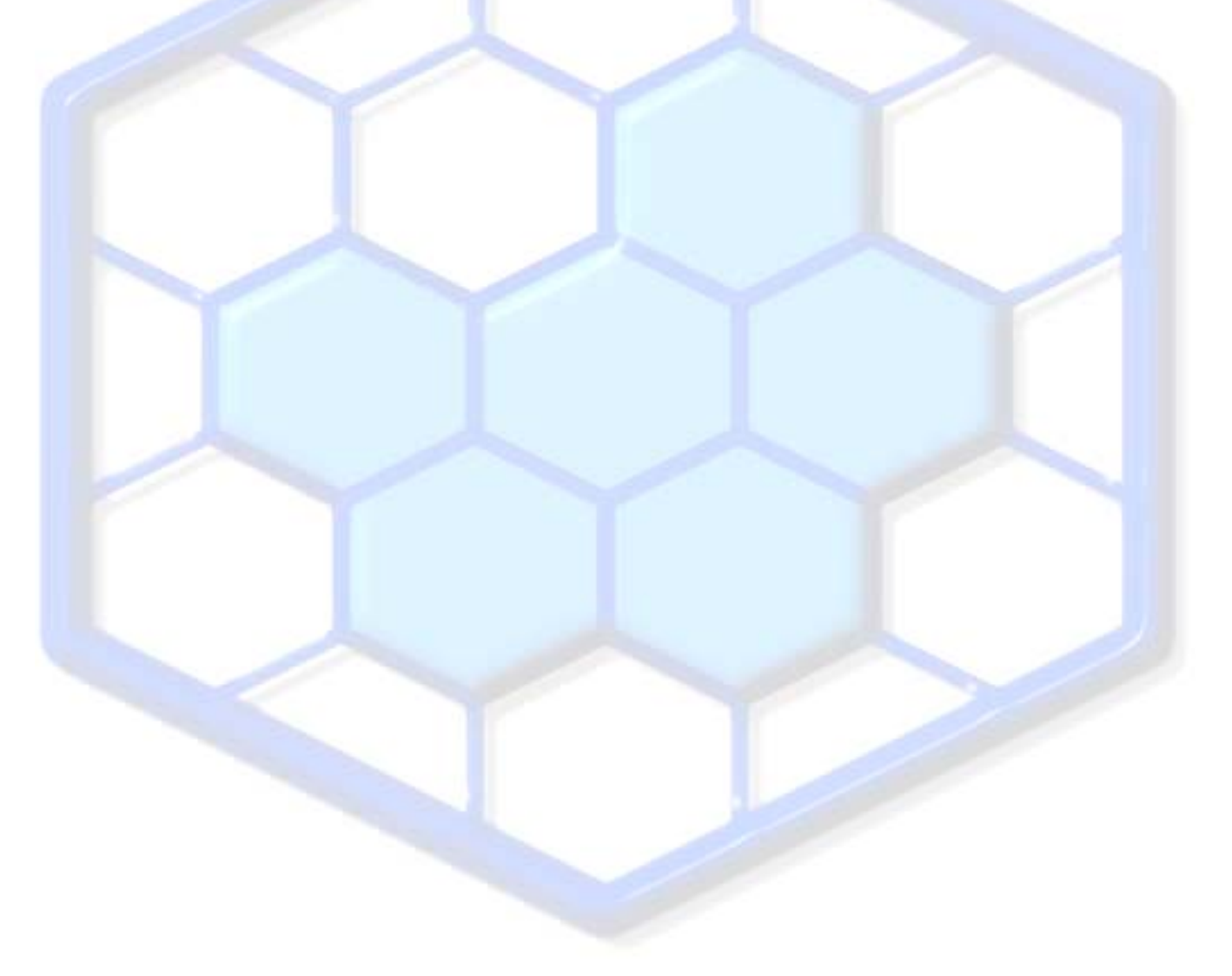